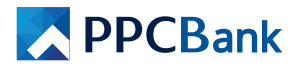

- I. How To Register Staff's Phone Number To Join Store Notification on PPCBank mobile app
- I.I. PPCBank Push Notification on Customer Payment (For Merchant/ Shop owner)

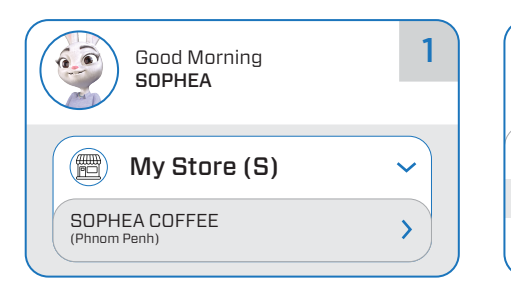

1. Open and Login to PPCBank Mobile app and Go to **My Store(S)**, Click on your store to show the options

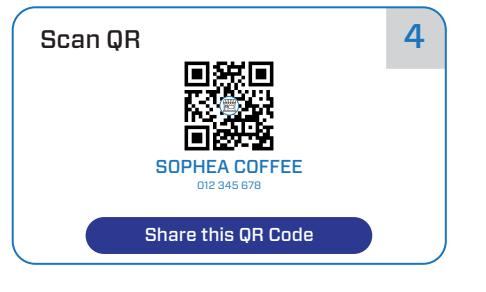

4. Click on Share this QR Code to share to the staff.Note: You must generate different

QR code for each staff (QR code will be available for only 24h)

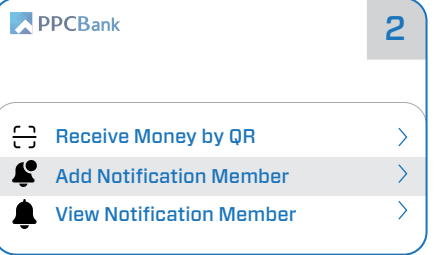

2. Click on Add Notification Members

LINE

Line

Cancel

5. Click on the app you want to share

and choose the person you want to

share with or save image to your

gallery (for iOS device)

SOPHEA COFFEE\_QR

5

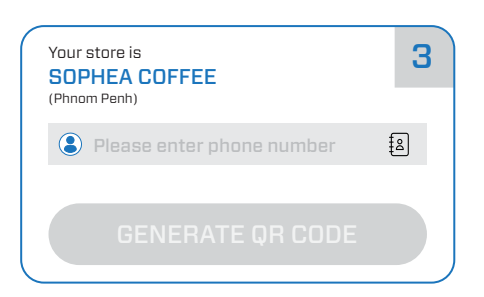

**3.** Enter Staff's Phone Number & Click on button **GENERATE QR CODE** 

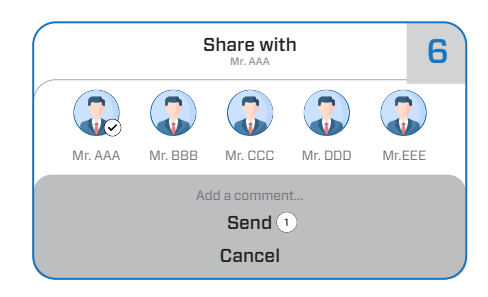

**6.** i.e. **Share to telegram contact** Choose person and Click **send** to complete the process

## I.II. PPCBank Push Notification on Customer Payment (For Staff)

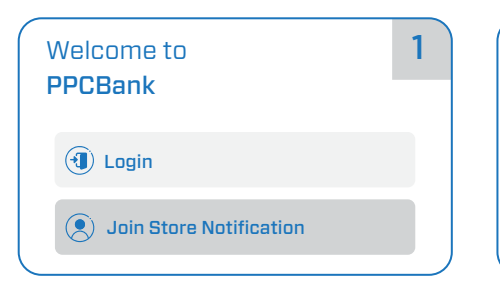

1. For new user, download and open PPCBank app, choose Join Store Notification and skip to step 3.

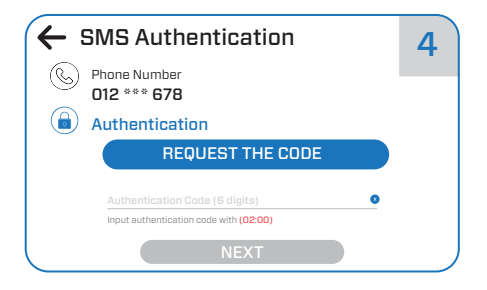

4. Click on **Request The Code** (code will be send by SMS to your phone) Enter code and Click on **Next** button

| For existing user:                        | 2 |
|-------------------------------------------|---|
| 1. Open PPCBank Mobile app                |   |
| 2. Click on icon 🗮                        |   |
| 3. Click on ( ). Notification Setting $>$ |   |
| 4. Click on JOIN STORE NOTIFICATION       |   |
|                                           | J |

**2. For existing user**, please follow above and continue to the next step.

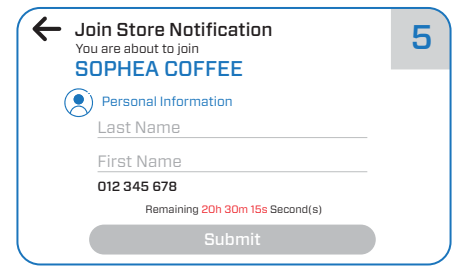

**5**. Enter your personal information (Last name, First name)

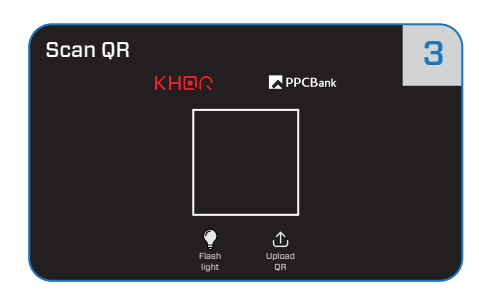

**3.** Upload or scan QR to Join Store Notification (QR Share by Merchant/ Shop owner)

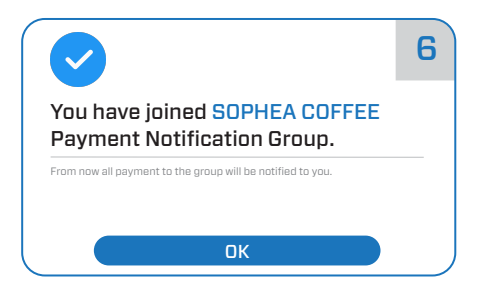

**6.** Successfull Joined Payment notification group click on **OK** to finish

## PPCBank

- II. How To Create Telegram Group For Merchant to Receive Payment Notification on Telegram app.
- II.I. Telegram Notification on Customer Payment

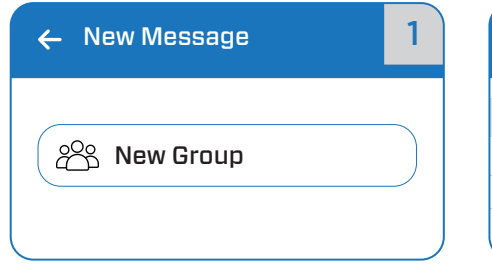

1. Open Telegram App and Create New Group

| ← New Group                | Next | 2 |
|----------------------------|------|---|
|                            |      |   |
| Who would you like to add? |      |   |
| e Mr. A                    |      |   |
| 🕒 Mr. B                    |      |   |
| 🕒 Mr. C                    |      |   |
|                            |      |   |

2. Add members and click on Next to continue

| ← New Group | Create | 3 |
|-------------|--------|---|
| Group Name  |        |   |
| 🕒 Mr. A     |        |   |
| Hr. B       |        |   |
| e Mr. C     |        |   |

3. Create Group Name and click on Create

| Q PPCBank Merchant | 4 |
|--------------------|---|
| GLOBAL SEARCH      |   |
| PPCBank Merchant   |   |
|                    |   |

4. Search PPCBank Merchant and you will see result as above screen click on it to add to the group

|                                  |                       | 7          |
|----------------------------------|-----------------------|------------|
| Open Link                        |                       |            |
| Do you want to ope<br>mobile app | n <u>link to PPCB</u> | <u>ank</u> |
|                                  | Cancel                | Open       |
|                                  |                       |            |

7. After click on Click Here pop up link to PPCBank mobile app appear and just click on Open or Yes (in iOS)

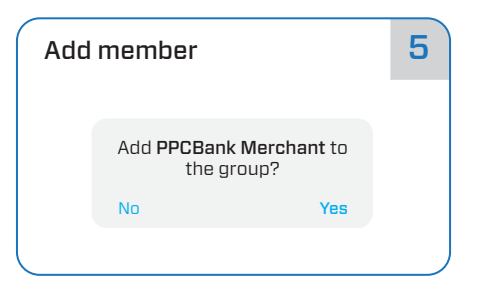

5. After you select on PPCBank Merchant confirm message will appear click on Yes to add

| ← Login  |       | 8 |
|----------|-------|---|
| username |       |   |
| password |       |   |
|          |       |   |
|          | LOGIN |   |

8. PPCBank mobile app open and please log in to continue

| ÷   | O SOPHEA COFFEE                                                                                                    | 6 |
|-----|----------------------------------------------------------------------------------------------------|---|
|     | PPCBank<br>Greeting from PPCBank. You have successfully added PPCbank<br>to your group.<br>Please <u>Click Here</u> to complete the process or copy this telegrar<br>group ID to PPCBank Mobile -123456789. | n |
| Aa[ | Message                                                                                                    |   |

6. Receive a message from PPCBank Merchant and Click Here to link with Merchant

| Add Telegram Payment Notification Link Payment Notification to Telegram | 9 |
|-------------------------------------------------------------------------|---|
| My Store (s)                                                            |   |
| Choose your Store                                                       | ~ |
| <b>8</b> -123456789                                                     |   |
|                                                                         |   |
| LINK                                                                    | , |

9. Select store that you want to link by click on Choose your Store

| Add Telegram Payment Notification Link Payment Notification to Telegram | 10 |
|-------------------------------------------------------------------------|----|
| SOPHEA COFFEE                                                           |    |
| (E) My Store (s)                                                        |    |
| SOPHEA COFFEE                                                           | v  |
| <b>e</b> -123456789                                                     |    |
| LINK                                                                    |    |

10. Click on button LINK to continue

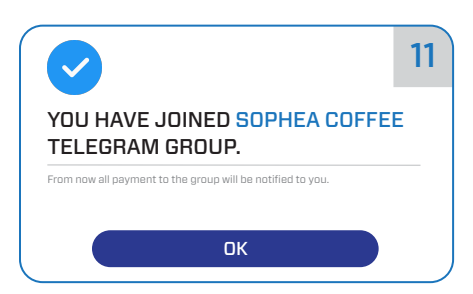

11. Done Joined Telegram Group. From now all payment to the group will be notified to you

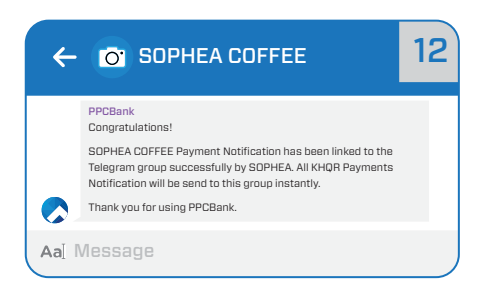

12. Successfull linked, you will received notification from PPCBank in Telegram group

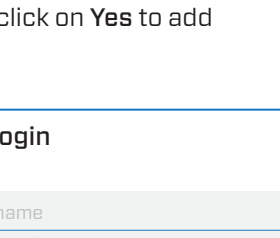